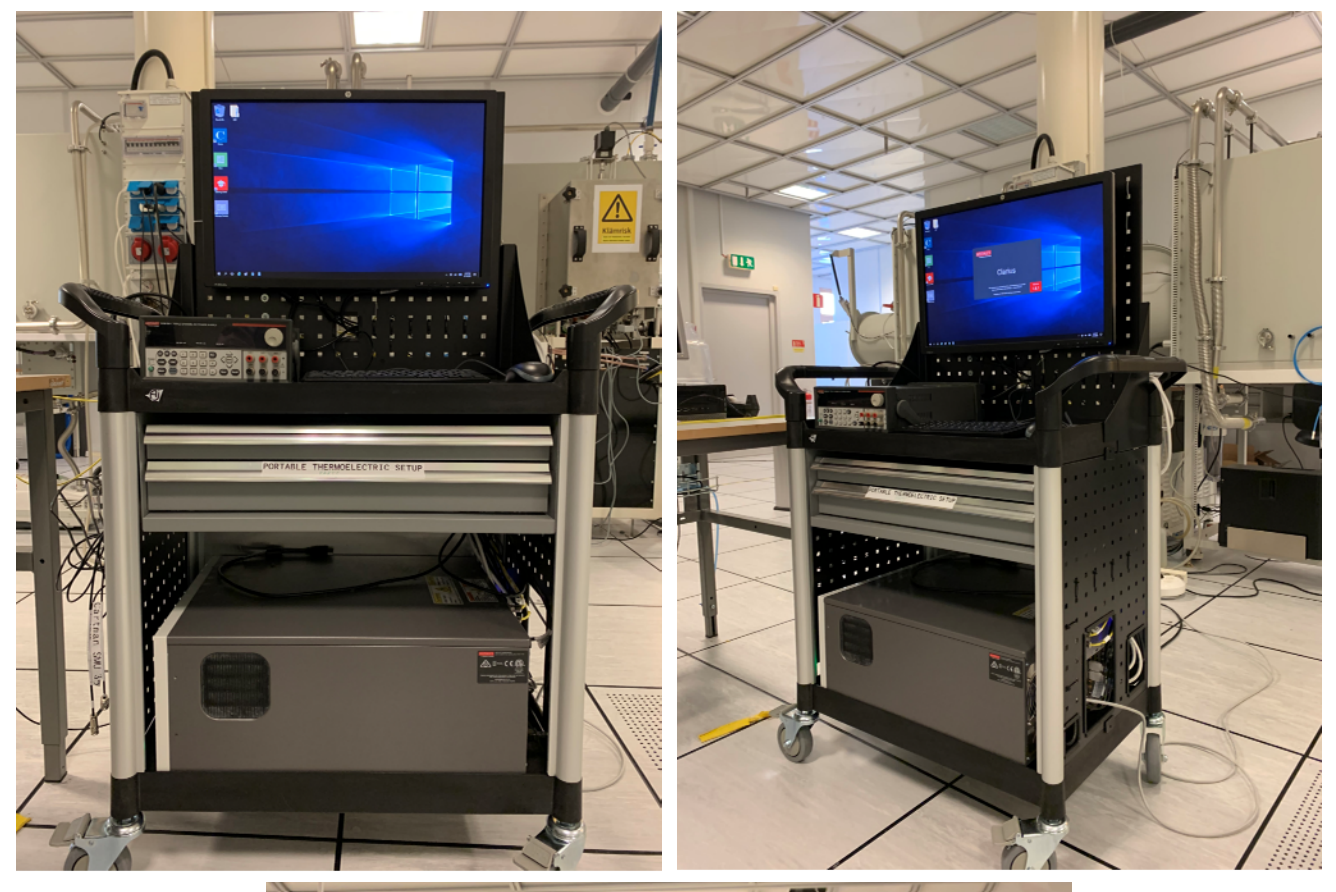

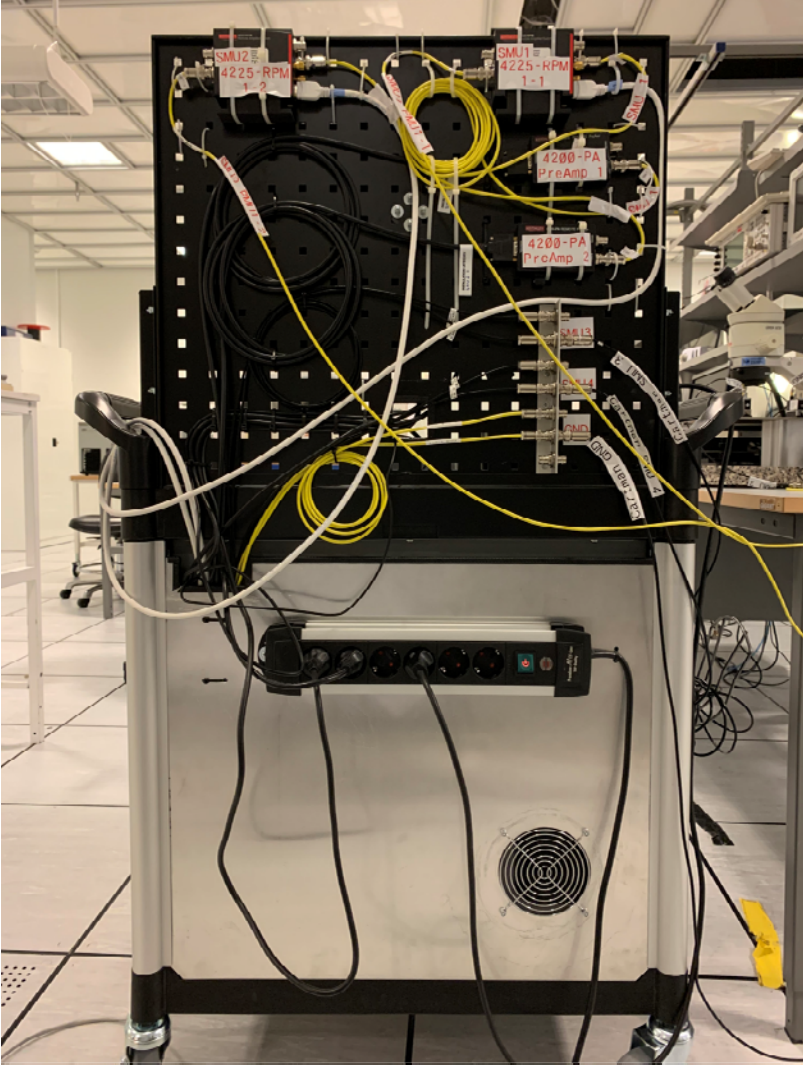

We re-cabled the Cartman 4200 today. Now SMU 1 and PMU 1-1 are both connected to 4225-RPM 1-1, and SMU 2 and PMU 1-2 are both connected to 4225-RPM 1-2. The 4225-RPM will automatically select/switch between SMU and PMU according to the test program. Please do not change the line connection!

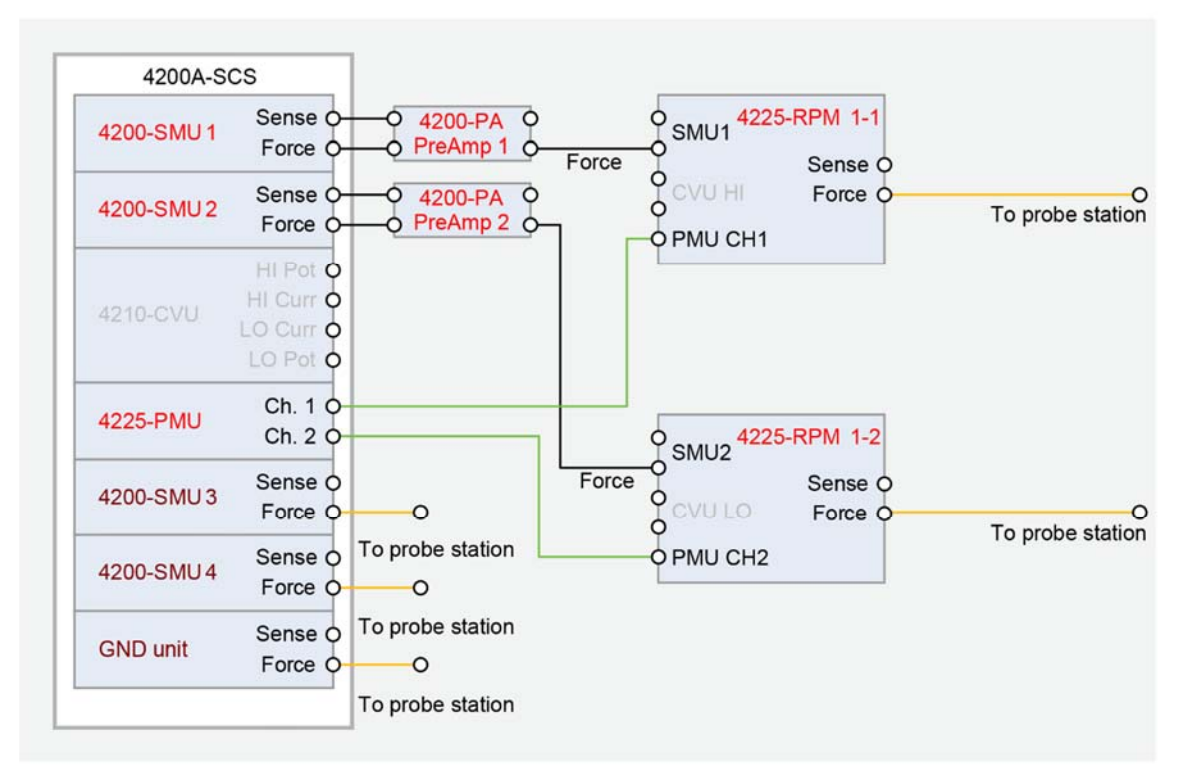

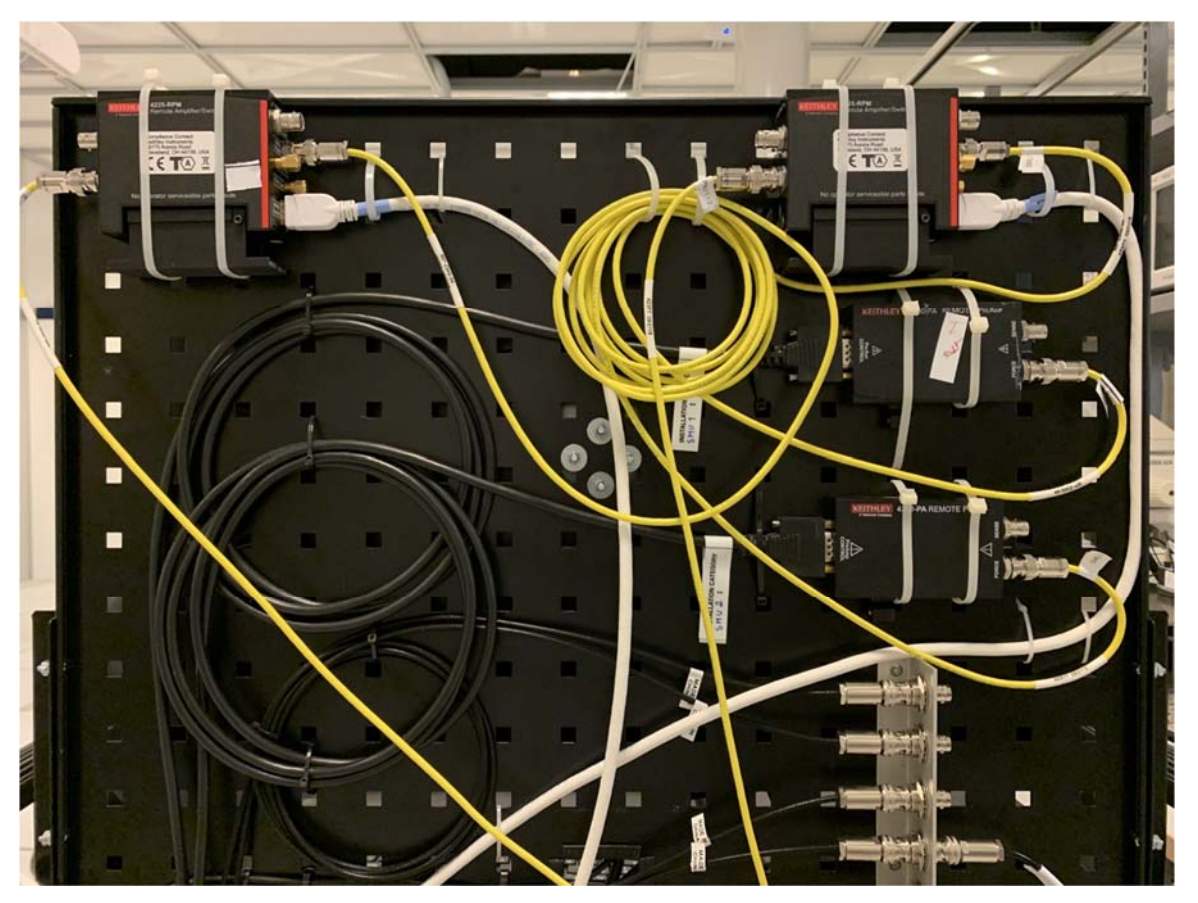

For users who only use SMU, please regard 4225-RPM 1-1/1-2 as SMU 1/SMU 2, and they can be used as before. For users who use PMU, the automatic switching function of 4225-RPM can save the time of manually changing cables. Once again, if you want to use the PMU function, please contact the first response for training.

The updated Keithley 4200 has more functions and a new interface, here are some guides and rules.

- 1. To login for the first time, you need to connect to the Internet and login with your LiU ID. Similar to many other instruments. If you cannot log in normally, please contact LiU helpdesk. After login, new interface "**Clarius**" will automatically load. The interface is showed below.
- 2. Please use your **own** test program every time you use it, and it is **forbidden** to change the test program of other users. To create and edit test programs, enter from "**My Projects**".

| Select Configure                                      | Analyze                                                                                                    | Yoola My Project                                                                                     | My Settings Learning Center                                   |
|-------------------------------------------------------|----------------------------------------------------------------------------------------------------|----------------------------------------------------------------------------------------------------|---------------------------------------------------------------|
| b) Copy<br>aut<br>aut<br>                             | Tests     Devices     Actions     Wafer Plan     Projects       Outer     Sort By.     Test Library (129)     Image     Description       Name: A to Z     Image     Searth     Image     Description       Image     Custom Test     Add a blank test that can be configured into a DC, Pulse, or C-V test ((TM)).     Choose a test from a preprogrammed library (UTM).                                                                                                    | Filters Help      Technology      Dectrochemistry     Materials      Memory     Nanotech     Organic | Device Type Capacitor Diode Electrochemistry Generic Resistor |
| – vgs-id<br>– ig-vg<br>– cv-nmosfet<br>– pulse-vds-id | Capacitor High-Voltage Bias Capacitance Measurements (200vbias) Applies a high-voltage and measures the capacitance as a function of time of a capacitor.                                                                                                    | Semiconductor                                                                                        | Solar Cell Transistor Other                                   |
| – waveform-meas<br>〈 3terminal-npn-bjt<br>– vce-ic    | Capacitor High-Voltage C-V Sweep (200vsweep)<br>Makes a high-voltage C-V sweep on a capacitor.                                                                                                    | CV  CV  CV  CV  CV  CV  CV  CV  CV  CV                                                               | 2 2 3                                                         |
| - gummel<br>- vcsat<br>ww- 2-wire-resistor            | Image: Constraint Current vs Gate Voltage (2dfet-id-vg)         Image: Constraint Current vs: Constraint Current vs: Constrain | Resistivity                                                                                          | 6<br>8                                                        |
| - res2t<br>- pulse-resistor<br>⊖+ diode               | Schottky Diode 400V C-V Sweep (400vsweep) Generates a high-voltage C-V sweep on a Schottky diode.                                                                                                    | Factory<br>User                                                                                      |                                                               |

3. In this "My Projects" menu, you can create, load, copy, edit, and delete test programs. With the consent of other users, you can copy their test programs and rename it to your own test program. Don't delete other people's test programs. You can also import or export your own test programs to the personal network hard disk, copy settings from one 4200 to another. The new test program is not compatible with the old version.

| afault - Clarius                              |                                                             |                                                                                      |                                          |          |             |                            | - a                       |
|-----------------------------------------------|-------------------------------------------------------------|--------------------------------------------------------------------------------------|------------------------------------------|----------|-------------|----------------------------|---------------------------|
|                                               |                                                             |                                                                                      |                                          | Rut 3000 | Eave Code   |                            | Center<br>Learning Center |
| Copy Cut                                      | Import Esport                                               | real Sort By: Last A                                                                 | Accessed V                               |          | Search 🗸 Im | age Z Description ype      | 9                         |
| - vds-id<br>- vds-id<br>- subvt               | default<br>Demo Project<br>Includes common DC I-V,          | C-V, and pulse I-V tests for MOSFETs, BJTs, res                                      | sistors, diodes, and capacitors.         |          |             | acit<br>le<br>troc<br>eric | or                        |
| vgs-id<br>ig-vg<br>cv-nmosfet                 | Chi-Yuan OECT<br>Chi-Yuan OECT<br>Includes common DC I-V, C | V, and pulse I-V tests for MOSFETs, BJTs, resir                                      | stors, diodes, and capacitors.           |          |             | stor<br>r Ce<br>sist       | r<br>HI<br>tor            |
| pulse-vds-id<br>waveform-meat<br>3terminal-np | Hanyan OECT<br>Hanyan OECT<br>Includes common DC I-V, C     | V, and pulse I-V tests for MOSFETs, BJTs, resir                                      | stors, diodes, and capacitors.           |          |             | 9<br> 3                    |                           |
| vce-ic<br>gummel<br>vcsat                     | Jennifer_OECT<br>Demo Project<br>Includes common DC I-V, C  | V, and pulse I-V tests for MOSFETs, BJTs, resis                                      | stors, diodes, and capacitors.           |          |             |                            |                           |
| wv 2-wire-resiste<br>- res2t                  |                                                             | Q                                                                                    | pen Project Exit                         |          |             |                            |                           |
| - pulse-resistor                              | ✓<br>✓<br>() Mes                                            | Generates a high-voltage C-V sweep on a<br>sages 2020/10/22 - 12:53:44: Clarius Hard | schottky diode.<br>Jware Server started. |          | •           | ser                        |                           |
| <u>ه</u> ۹                                    |                                                             |                                                                                      |                                          |          |             | ^ 1⊋ 4€ 000 B              | NG 100 PM                 |

 After creating your own test program, you can return to the main interface for configuration. Click "Configure" to modify the parameters, and click "Analyze" to view the test results. In "Select" menu, you can search more unit test programs to add to the left list.

| C default - Clarius     |                                                                                                 |                      | – 0 ×                      |
|-------------------------|-------------------------------------------------------------------------------------------------|----------------------|----------------------------|
| Select                  | Nyze                                                                                            | Tools On My Projects | My Settings Earning Center |
| 0 1 2 1                 | Tests Devices Actions Wafer Plan Projects                                                       | Filters Help         |                            |
| Copy Cut Passe Hename 1 | Test Library (129)                                                                              | Technology           | Device Type                |
| default                 | Sort By:                                                                                        | Electrochemistry     | Capacitor                  |
|                         | Name: A to Z V Description                                                                      | Materials            | Diode                      |
| - vds-id                | Custom Test                                                                                     | Memory               | Electrochemistry           |
| — vtlin                 | Add a blank test that can be configured into a DC, Pulse, or C-V test (ITM).                    | Nanotech             | Generic                    |
| - subvt                 | Choose a test from a preprogrammed fibrary (UTM).                                               | Organic              | Resistor                   |
| — vgs-id                |                                                                                                 | Semiconductor        | Solar Cell                 |
| — ig-vg                 | Capacitor High-Voltage Bias Capacitance Measurements (200vbias)                                 | Other                | Transistor                 |
| - cv-nmosfet            | Applies a high-voltage and measures the capacitance as a function of time of a capacitor.       |                      | Other                      |
| — pulse-vds-id          |                                                                                                 | Magguramante         | Terminale                  |
| waveform-meas           | Capacitor High-Voltage C-V Sweep (200vsweep)                                                    |                      | 2                          |
| a 🤇 3terminal-npn-bjt   | Makes a high-voltage C-V sweep on a capacitor.                                                  |                      |                            |
| vce-ic                  |                                                                                                 |                      |                            |
| — gummel                |                                                                                                 | Pulse                |                            |
| - vesat                 | 2D FET Drain Current vs Gate Voltage (2dfet-id-vg)                                              | Reliability          | 0                          |
| A www. 2.wire-resistor  | ore or realings argument area or a generate a main content tas gate realings can to or a 201 cm | Resistivity          | 8                          |
|                         |                                                                                                 | Author               |                            |
| 1621                    | Schottky Diode 400V C-V Sweep (400vsweep)                                                       | Factory              |                            |
| - pulse-resistor        | Generates a high-voltage C-V sweep on a Schottky diode.                                         | User                 |                            |
| ⊿ -b+ diode             |                                                                                                 |                      |                            |
|                         | Messages 2020/10/22-12/53/44 Clanus Hardware Server started.                                    |                      |                            |
| 🛋 🔎 🖽 💽                 |                                                                                                 | ~ 1                  | C de 🖾 ING 1017M           |

5. The interface for parameter modification is different from before. The main interface can modify the simple test range of each SMU, and more detailed settings need to be set in the "Advance" or "All Parameters" menu. The test speed is in the "Test settings" menu.

| default - Clarius    |          |                                |    |                                    | - 0                                           |
|----------------------|----------|--------------------------------|----|------------------------------------|-----------------------------------------------|
| Select Configure     | Analyze  |                                |    | Run Stop Save                      | Yools Ny Projects Vy Settings Learning Center |
| Copy Cut In Nervame  | Delete   | vds-id#1                       |    | Key Parameters All Parameters      | Test Settings Terminal Settings Help          |
| 4 terminal o fet     |          |                                |    | Drain SMU2                         |                                               |
| - vds-id             |          |                                |    | Operation Mode Voltage List Sweep  | - Force                                       |
| - vtlin              |          |                                |    | List Values Enter Values           | Operation Mode Voltage List Sweep             |
| - subvt              |          |                                |    | Points 20                          | List Values                                   |
| — vgs-id             |          |                                |    | Compliance 0.0011 A                | Points 20                                     |
| - ig-vg              | ~        |                                | VE | Measure Current Report Voltage     | Compliance 0.0011 A                           |
| - cv-nmosfet         | ~        | Gate SMU3                      |    |                                    | - Measure                                     |
| - pulse-vds-id       | ~        | Operation Mode Voltage Bias 🔻  |    | Butik GNOU                         | Current                                       |
| - waveform-meas      |          | Bias 0 V                       |    | Operation Mode Ground Unit         | Range 10mA 🛛                                  |
| 🤇 3terminal-npn-bjt  |          | Compliance 0.1 A               | N. |                                    | Voltage                                       |
| - vce-ic             | <b>v</b> | Measure Current Meport voltage |    | Course Child                       | Report Value Programmed 💌                     |
| — gummel             | ~        |                                |    | Source SMUT                        |                                               |
| - vcsat              | ~        |                                |    | Uperation mode Voltage bias        |                                               |
| www- 2-wire-resistor | ~        |                                |    | bias 0 V                           |                                               |
| - res2t              | ~        |                                |    | Compliance 0,1 A                   |                                               |
| - pulse-resistor     | ~        |                                |    | I neasure current I neport Voltage |                                               |
| - diode              |          |                                |    |                                    |                                               |

6. In the test result "**Analyze**" interface, you can choose to display the data list, images, and both. You can select multiple test results to superimpose in the image, in the right side menu.

| Select Configure      | Analyze  |                  |            |              |             |             |                                       | Put                                                                                                    | Stop Save       | Teo        | As My Projects My Sett           | ngs Learning Cent |
|-----------------------|----------|------------------|------------|--------------|-------------|-------------|---------------------------------------|----------------------------------------------------------------------------------------------------|-----------------|------------|----------------------------------|-------------------|
| B X B /               | ÎÎ ve    | ds-id#1          |            |              |             |             | Vie                                   | w 🕑 🏢                                                                                                    | Save Duta       | D          | Run History Terminal Se          | ttings Help       |
| Copy Cut Parts Hename | Delete   | un10 Formulas Li | st         |              |             |             |                                       | Local Control of Control of Contr | - Formulator    | 16         | Run10<br>10/21/2020 11:47:22.272 | ***               |
| 4terminal-n-fet       |          | Time             | Drainl     | DrainV       | Gatei       | GateV       |                                       |                                                                                                    |                 |            | More                             | Exec: 5.5         |
|                       | 1        | 48.34335-3       | -7.29195-6 | -200.0000E-3 | 1.29515-6   | 000.0000E-3 |                                       |                                                                                                    |                 |            | 10/21/2020 11 43 58 533          | **                |
| V05-10                | 2        | 99.52038-3       | -6.8897E-6 | -200.0000E-3 | 920.08445-9 | 000.0000E-3 |                                       |                                                                                                    |                 |            | More                             | Exec: 7 s         |
| vtlin                 |          | 150.6965E-3      | 6 6485E-6  | -200.0000E-3 | 734.6698E-9 | 000.0000E-3 |                                       |                                                                                                    |                 |            | Run8<br>10/21/2020 11:32:35.068  | **                |
| subvt                 |          | 253.0087E-3      | -6.3883E-6 | -200.0000E-3 | 519,76765-9 | 000.0000E-3 |                                       |                                                                                                    |                 |            | More                             | Exec: 125         |
| une ld                | 6        | 304.1924E-3      | 6 3090E-6  | -200.0000E-3 | 448 11996-9 | 000 0000E-3 |                                       |                                                                                                    |                 |            | Run7                             | **                |
| vgs-u                 | 7        | 355.3705E-3      | -6.2378E-6 | -200.0000E-3 | 376.48266-9 | 000.0000E-3 |                                       |                                                                                                    |                 |            | More                             | Exec: 32 I        |
| - ig-vg               | ✓ 8      | 406.5247E-3      | -6.1922E-6 | -200.0000E-3 | 376.4826E-9 | 000.0000E-3 |                                       |                                                                                                    |                 |            | Run6                             | **                |
| - cv-nmosfet          |          | 457.6912E-3      | -6 1522E-6 | -200.0000E-3 | 321 7010E-9 | 000.0000E-3 |                                       |                                                                                                    |                 |            | 10/21/2020 11 19:07.438          | ~~~               |
| pulse-vds-id          |          | 509.0921C-3      | -6.11346-9 | -200.0000E-3 | 330,12936-9 | 000.00002-3 |                                       |                                                                                                    |                 |            | Run5                             | **                |
| waveform-meas         |          | · · ·            |            |              |             |             |                                       |                                                                                                    | Hun bettings    |            | More                             | Esec. 16 s        |
|                       | 102      | 1.00-041         |            |              |             | n-MOSFET D  | n Family                              |                                                                                                    | Graph Settings. | -          | Run4                             | where where       |
| 3terminal-npn-bjt     | ~        | 1.42.00          |            |              |             |             |                                       |                                                                                                    |                 |            | 3/3/2017 20:18:17.923            | AA                |
| vce-ic                | <b>v</b> | 1.28-04          |            |              |             |             | (                                     |                                                                                                    |                 | 1 <b>-</b> | Bup3                             | Exec. 9.6         |
| aummel                |          | 8.06-05          |            |              |             |             |                                       |                                                                                                    |                 |            | 3/3/2017 20 17 44 618            | XX                |
| damine.               |          | 4.00-01          |            |              |             |             |                                       |                                                                                                    |                 |            | More                             | Exec: 10 r        |
| vesat                 | ~        | 2 08-01          |            |              |             |             |                                       |                                                                                                    |                 |            | Run2<br>8/3/2017 20:17:13:371    | **                |
| w 2-wire-resistor     | ~        | 2 05 05          |            |              |             |             | · · · · · · · · · · · · · · · · · · · |                                                                                                    |                 | 1          | More                             | Exec. 9 s         |
| res2t                 |          | -4 07-02         |            | ę            |             |             | 8                                     | ę                                                                                                    |                 | 8 Date     | Name Ch                          | ecked Star        |
| - pulse-resistor      | ~        |                  |            | 101          |             |             | ne                                    | 86                                                                                                    |                 | 5          |                                  |                   |
| diode                 |          |                  |            |              |             |             |                                       |                                                                                                    |                 | _          |                                  |                   |

7. The new "**Configure**" interface makes it easier to copy unit tests. In the menu, right-click the unit test to copy and paste, and rename it. You can save multiple unit tests of similar types.

| Select Configure Analyze                                                                                                    | Run Stop Stor                                                                                                    | Cola Kay Projecta Lag Cola Lagranda Central                                                                                                    |
|----------------------------------------------------------------------------------------------------|----------------------------------------------------------------------------------------------------|----------------------------------------------------------------------------------------------------|
| Image: Section of the section of the section of th | Key Parameters         All Parameters         Drain       SMA2         Operation Mode       Voltage List Survep         List Values       Compliance         Objection Mode       Output         Messure Current       Report Voltage         Source       Source         Uperation Mode       Voltage Bias         V       Bias         Operation Mode       Voltage Bias         Wassure Current       Report Voltage | Test Settings Terminal Settings Help   vds-id#1 Advace   - Measure Settings Image: Speed Normal Image: Speed Normal Image: Speed Normal Image: Speed Normal Image: Speed Normal Image: Speed Normal Image: Speed Normal Image: Speed Normal Image: Speed Normal Image: Speed Normal Image: Speed Normal Image: Speed Normal Image: Speed Normal Image: Speed Normal Image: Speed Image: Speed Image: Sp |

8. USB data copying has been **banned** by IT engineers. Please save all the test data in the **personal network hard disk**, do not save them in the C drive.

| File     Computer     Vie | ew      |                                         |                                  |                        |                       |          |
|---------------------------|---------|-----------------------------------------|----------------------------------|------------------------|-----------------------|----------|
| > - 🛧 🔜 > Thi             | is PC > |                                         |                                  |                        |                       |          |
| 🖈 Quick access            |         | V Folders (6)                           |                                  |                        |                       |          |
| Desktop                   | 1       | Deskton                                 | Documents                        | Downloads              | Music                 | Pictures |
| Downloads                 | 1       | - Deskop                                | . Sociality                      | - Connords             | , music               |          |
| Documents                 | *       | v Devices and drives (1)                |                                  |                        |                       |          |
| Pictures<br>Chi-Yuan OECT | *       | 4200A-SCS (C:)<br>193 GB free of 224 GB | 1                                |                        |                       |          |
| This PC                   |         | chiya01 (\\ad.liu.se\home) (H:)         | itn (\\fillager.liu.se\liu) (l:) | ResearchArchive (Z:)   | Labview programs (Y:) |          |
| 🥩 Network                 |         | 186 GB free of 186 GB                   | 198 GB free of 1.46 TB           | 952 GB free of 1.42 TB | 164 GB free of 583 GB |          |

## 11 items

9. This guides and rules applies to Keithley 4200 in both FET station and Cartman.